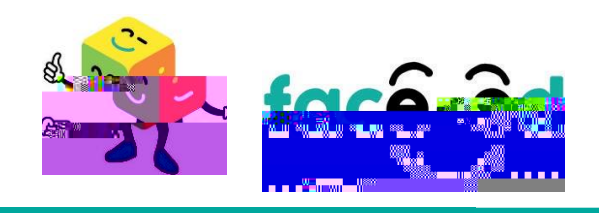

## ccdbbddded add

## 

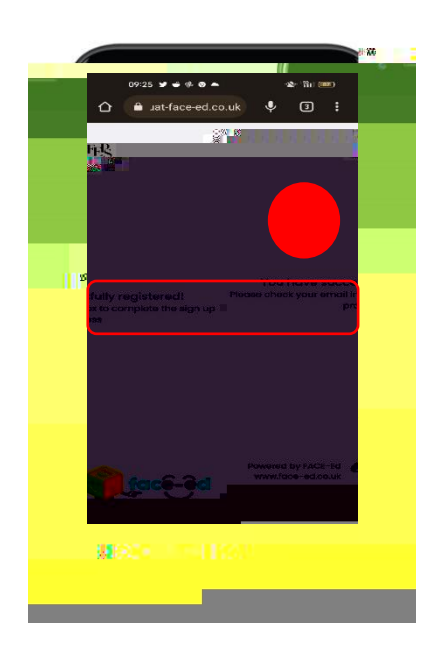

## 68 "

°/° °/°

## 8 "

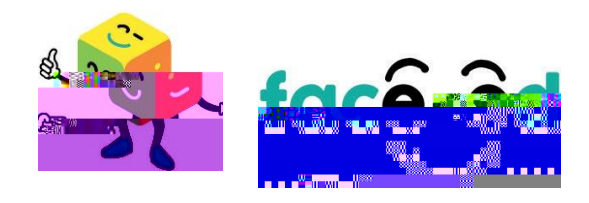

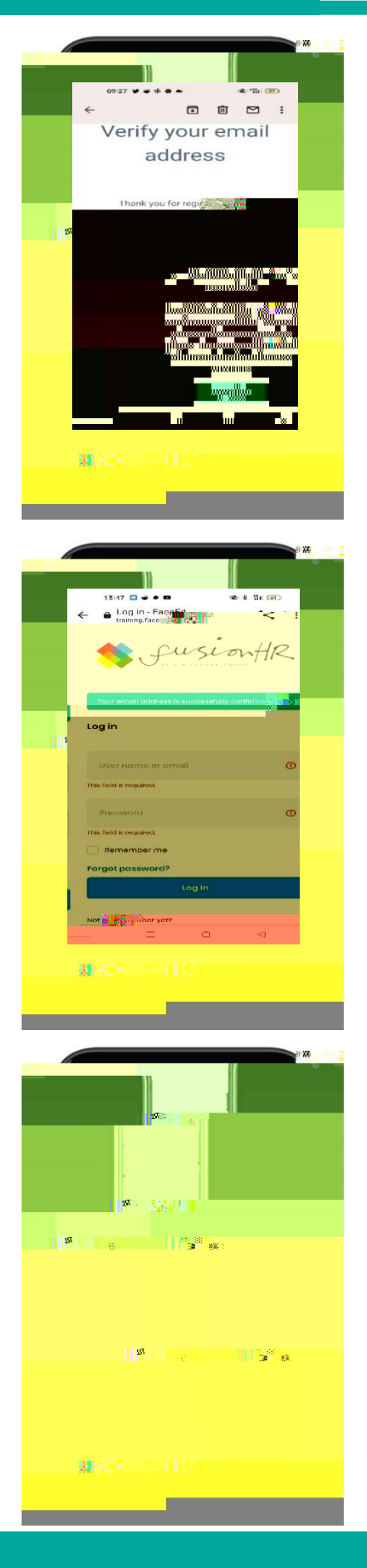

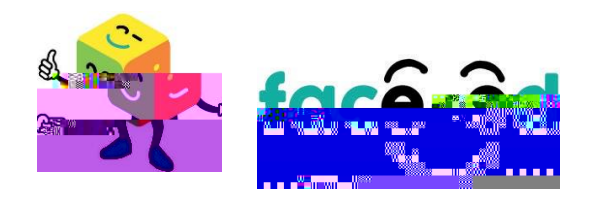

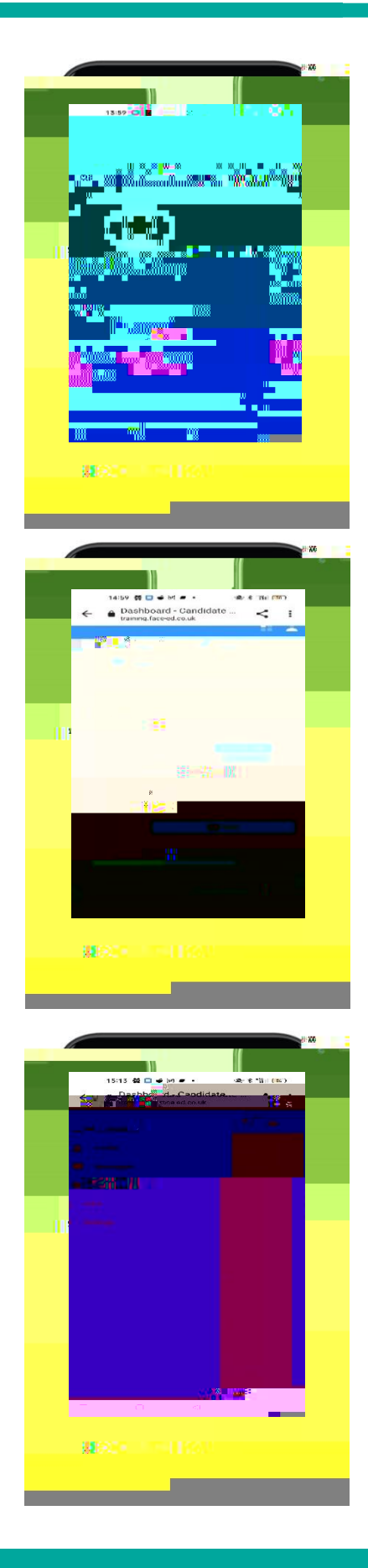